## My HSE Self Service app on your phone or tablet

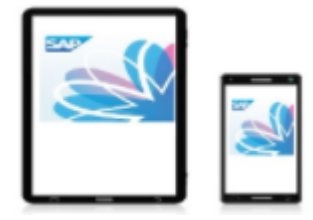

This two page instruction will show you how to download and set up your app to use for the first time on a **Samsung (Android) or Apple device.** 

1. Search for **SAP Fiori Client** on Play Store (Android) or App Store (Apple) . See icon to the right. It is free to download

2. Click Open when the app is installed

- 3. Click **Accept** on the End User Licence Agreement screen
- 4. Click Log on

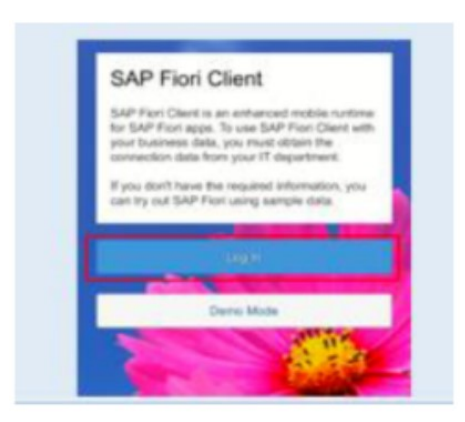

5. Click on the QR code button circled below in red. When message comes up "Allow SAP Fiori to take pictures and record video?" Click **Allow** (on Samsung/Android device) or **OK** (on Apple device) and the long url address will be entered for you. If you cannot use the QR scanner you can manually type in the url below:

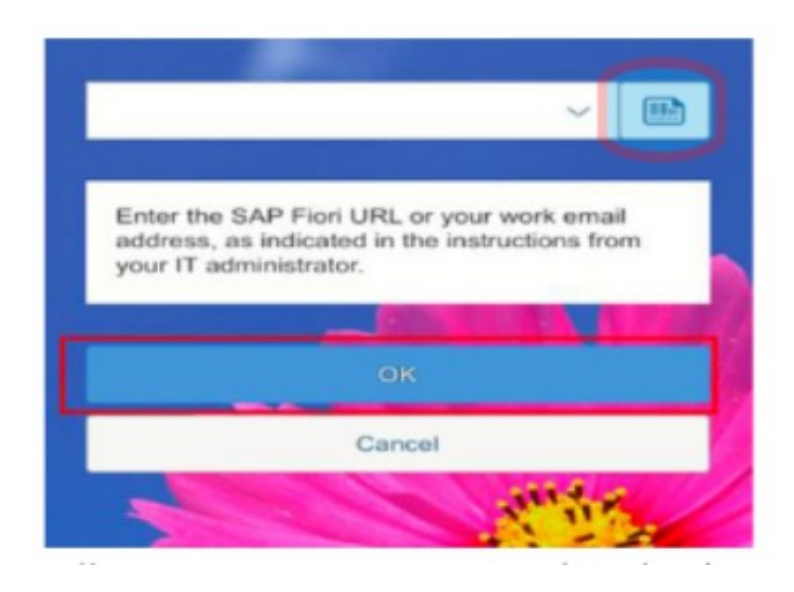

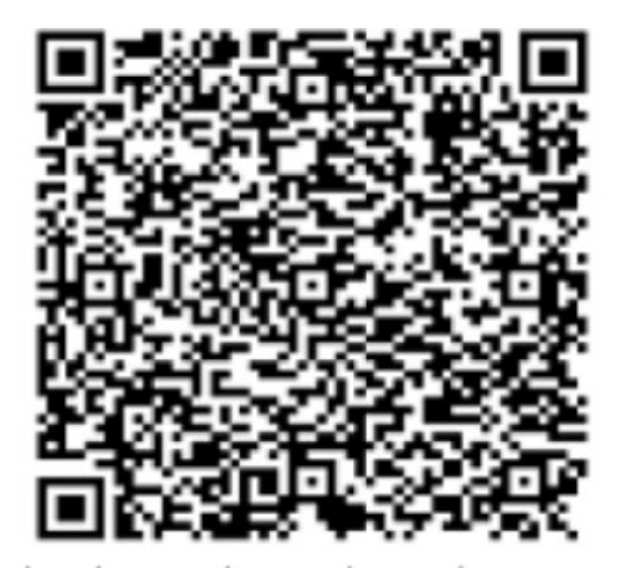

https://myhseselfservice.hse.ie/sap/bc/ui5\_ui5/ui2/ushell/shells/abap/FioriLaunchpad.html? sapclient=900&saml2idp=prod\_idp&idplogonurl=https%253a%252f%252fmyhseselfservice.hse.ie %252fsaml2%252fidp%252fsso%253fsaml2sp%253dGW\_PROD\_SP%2526RelayState%253dfiori

## **Continued on next page**

## 6. On the next screen click **Disable Passcode**

| The p<br>M | a passoode to improve security.<br>passoode should contain:<br>inimum 8 Characters |  |
|------------|------------------------------------------------------------------------------------|--|
| Set P      | asscode                                                                            |  |
| Confi      | rm Passcode                                                                        |  |
|            | Enable unlock with fingerprint.                                                    |  |
|            | ок                                                                                 |  |
| -          | Disable Passcode                                                                   |  |

## 7. Click Continue

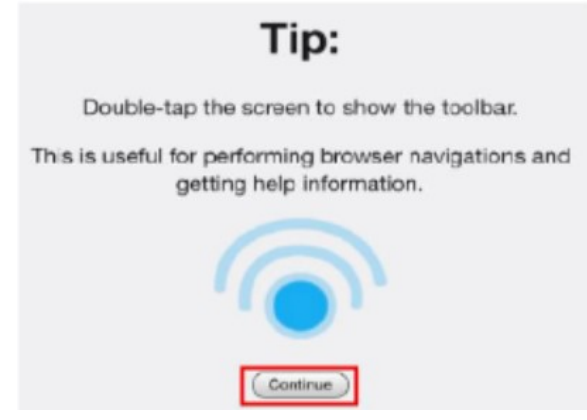

8. The set up of the app is now complete. You are ready to log on and use the app.

| SAP NetWea | ver                            |
|------------|--------------------------------|
|            |                                |
| •          |                                |
| El Log Q   | n with SAP Authenticator       |
| User       |                                |
| Password   |                                |
|            |                                |
|            | Log On                         |
|            | Cancel                         |
|            | Logon Problems? Password Reset |
|            |                                |
|            |                                |
|            |                                |
|            |                                |

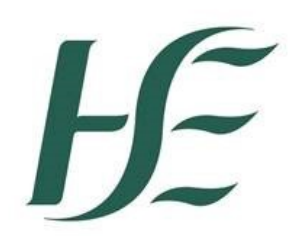

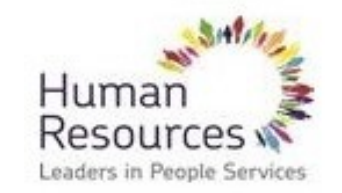

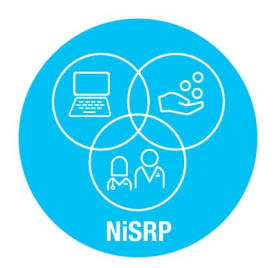